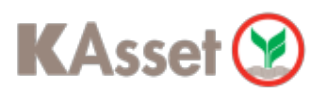

# ข้อควรรู้การใช้งาน APP K-My PVD และบริการ K-Cyber PVD

### การเข้าใช้งาน K-My PVD ครั้งแรก

#### ้ข้อมูลที่ต้องใช้สำหรับ เข้าสู่ระบบ K-Cyber Provident Fund/ K-My PVD

- 1. ข้อมูลเลขบัตรประชาชน (คนไทย) / เลขผู้เสียภาษี (คนต่างชาติ)
- 2. ข้อมูลรหัสพนักงาน
- ้ 3. ข<sup>้</sup>อมูลวัน เดือน ปี เกิด
- 4. หมายเลขเบอร์โทรศัพท์มือถือ
- 5. ບ້ອນູລ e-mail

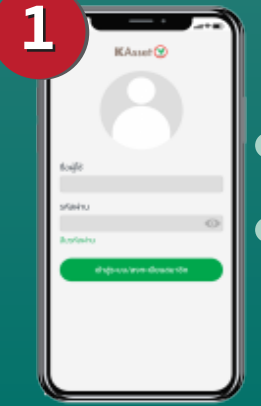

# สมาชิกกรอก

- <u>ชื่อผู้ใช้ (</u>Username)
- <u>รหัสผ่าน</u> (Password)

| and a              |         |
|--------------------|---------|
| 104 Br 677         |         |
| 1001               |         |
| THE DRIVER !       |         |
| 10121010           |         |
| teraptical.        |         |
| 0.000              |         |
| monthly look t     |         |
| 10.01169/04015     |         |
| 18.9               |         |
|                    | · · · · |
| abuve are          |         |
| 10001200210        |         |
| 1. C               |         |
| Q-Q-Q-03, nation ( |         |
| berningen (        |         |
| Gana Georgia Stre  |         |
|                    | _       |

กรอกข้อมูลส่วนตัวเพิ่มเติม กำหนดชื่อผู้ใช้ใหม่ (Username)
<u>เงื่อนไข</u> - ตัวอักษรภาษาอังกฤษใหญ่หรือเล็ก และตัวเลขอย่างน<sup>้</sup>อย 1 ตัว
รวมกันตั้งแต่ 6 ตัวขึ้นไป เช่น Somchai9

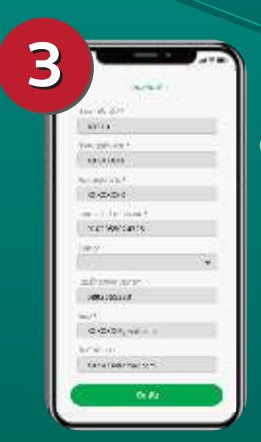

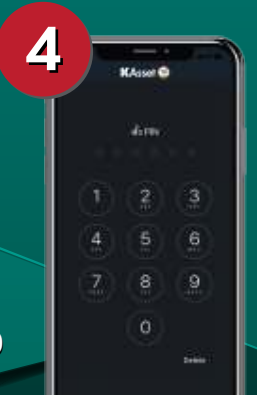

กำหนดและยืนยัน PIN (หรือ Face ID / Touch ID ในกรณีที่อุปกรณ์มี function support)

## การขอ Username และ Password ใหม่<u>ด้วยตนเอง</u>

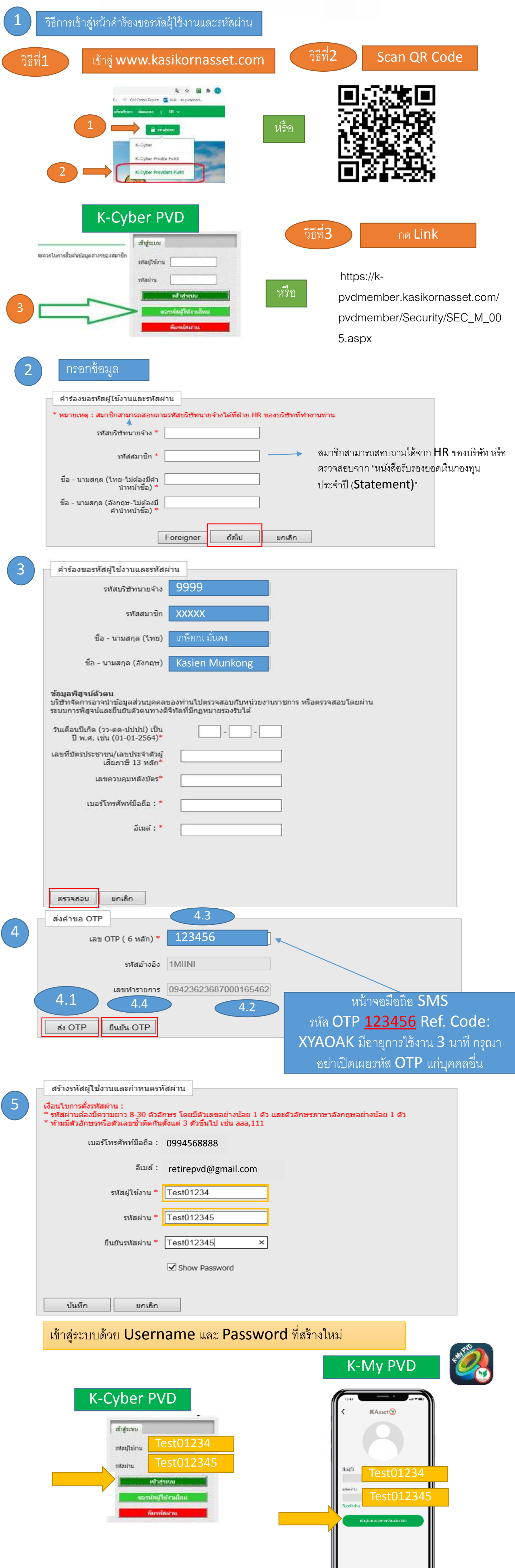